## Чулан.

Добавьте на картинку «чулан.gif» несколько паутин с пауками «паук.jpg» так же как в образце.

1. Откройте в ArtWeaver картинку «паук». С помощью волшебной палочки (допуск можно поставить 100) выделите только паука и паутину. Для этого: щелкните волшебной палочкой по белому фону. Нажмите правую кнопку мыши –> «Инверсия выделения» или «Inverse». Скопируйте выделение (Ctrl+C) и вставьте (Ctrl+V) на картинку «чулан.gif». Паук и паутина автоматически вставятся на новый слой.

2. Размножьте слой с пауком и паутиной (дублировать слой или duplicate layer).

3. Поверните пауков и уменьшите одного из них так же как в образце (Слой -> Свободная трансформация или Layer -> Free Transform). Можно преобразовывать сразу весь слой.

4. Смотрите – сквозь паутину должны быть видны стенки чулана. Используйте для слоя с паутиной тип наложения – «Замена темным» или «Darken».